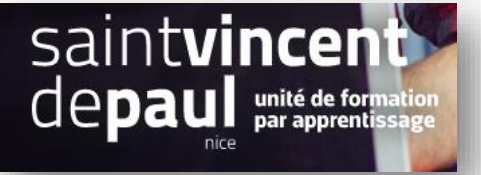

# Produits phares en page d'accueil

| Allez dans « apparence », puis « themes et logos »                         |                                                                                |                                                                                                    |     |  |  |  |  |  |  |  |  |  |
|----------------------------------------------------------------------------|--------------------------------------------------------------------------------|----------------------------------------------------------------------------------------------------|-----|--|--|--|--|--|--|--|--|--|
|                                                                            | Cliquez sur « pages configuration »                                            |                                                                                                    |     |  |  |  |  |  |  |  |  |  |
| Tableau de bord                                                            | Pages Configuration Thème et logy Pages Configuration Personnalisation avancée |                                                                                                    | Ald |  |  |  |  |  |  |  |  |  |
| Commandes Catalogue Catalogue Cients SAV Catatistiques                     |                                                                                | DIAPORAMA PRODUITS EN PAGE D'ACCUEL                                                                                                    | ~   |  |  |  |  |  |  |  |  |  |
| PERSONNALISER Modules Apparence Theme et logo Catalogue de themes          |                                                                                | Produits phares         Affiche vos produits phares dans la colonne centrale de votre page d'accueil.         Bloc meilleures ventes         Ajoute un bloc qui affiche les meilleures ventes de la boutique.               | ]   |  |  |  |  |  |  |  |  |  |
| Theme d'email<br>Pages<br>Postitons<br>images<br>Link Widget<br>Unk Widget |                                                                                | Bloc nouveaux produits           Ajoute un bloc proposant les derniers produits ajortés.           Installer           Installer           Bloc promotions           Affiche vos produits en prefmotion dans un bloc dédie. |     |  |  |  |  |  |  |  |  |  |
| International     Advertising                                              | °^^_                                                                           | BLOC DE JEKTE                                                                                                    | ~   |  |  |  |  |  |  |  |  |  |

## Cliquez sur « configurer » dans « produits phares »

1-Paramétrer le module « produits phares »

| C PARAM | AÈTRES                                                  |                                                                                                    |
|---------|---------------------------------------------------------|----------------------------------------------------------------------------------------------------|
|         |                                                         |                                                                                                    |
| 8       | Pour ajouter des produits à votre page d'accueil, ajout | ez-les simplement à la catégorie de produits correspondante ("Home" ou "Accueil" par défaut).                                    |
|         | Nombre de produits à afficher                           | 8                                                                                                    |
|         |                                                         | indiquez le nombre de produits que vous vouiez voir affiches sur la page d'accueil (par defaut : 8).                             |
|         | Catégorie des produits à afficher                       | 2                                                                                                    |
|         |                                                         | Choisissez l'ID de la catégorie des produits que vous souhaitez afficher en page d'accueil (par défaut "2" pour "Accueil").      |
|         | Afficher aléatoirement les produits phares              | OUI NON<br>Activer si vous souhaitez que les produits phares soient affichés aléatoirement (ce qui n'est pas le cas par défaut). |
|         |                                                         |                                                                                                    |
|         |                                                         | Enregistrer                                                                                                    |

Précisez :

- Le nombre de produits à afficher sur la page d'accueil
- La catégorie (2 étant la page d'accueil- donc ne pas toucher)
- Sélectionnez oui ou non selon que vous souhaitez que l'affichage des produits soit aléatoire

« Enregistrer »

#### 2-Sélection des articles

## Retournez dans le back office, cliquez sur « catalogue », puis « produits »

| Tableau de bord | Modules / ps_featuredproducts / ,<br>Configurer<br>Produits phares |
|-----------------|--------------------------------------------------------------------|
| Commandes       |                                                                    |
| Catalogue       | Produits                                                           |
| Clients         | Catégories                                                         |
| SAV             | Suivi duits                                                        |
| Statistiques    | Attributs & caractéristiques                                       |
|                 | Marques et fournisseurs                                            |
| PERSONNALISER   | Fichiers                                                           |
| Modules         | Réductions                                                         |
| Apparence       | Stocks tégor                                                       |

# Cliquez sur le crayon du produit que vous souhaitez mettre en page d'accueil

| ID 🔺 🔻   | Image | Nom A V                   | Référence ▲ ▼ | Catégorie ▲ ▼          | Montant HT 🔺 🔻 | Quantité 🔺 🔻 | État ▲▼  |         |
|----------|-------|---------------------------|---------------|------------------------|----------------|--------------|----------|---------|
| Min. Max |       | Chercher un nom           | Chercher réf. | Chercher une catégorie | Min. Max       | Min. Max     | ¢ Q Enre | gistrer |
| □ 19     | ā     | Mug personnalisable       | demo_14       | Accessoires de maison  | 13,90 €        | 300          |          | *       |
| 18       | e.    | Carnet de notes Colibri   | demo_10       | Papeterie              | 12,90€         | 1200         |          | *       |
| 0 17     |       | Carnet de notes Ours brun | demo_9        | Papeterie              | 12,90€         | 1200         | ~ P ~    | *       |
| □ 16     | *     | Carnet de notes Renard    | demo_8        | Papeterie              | 12,90€         | 1200         | ~ / ·    | *       |

# Déroulez jusqu'en bas, puis dans la partie « catégories », cliquez sur « déployer »

| New mail Copy                | Catégories 🛐                                                |
|------------------------------|-------------------------------------------------------------|
|                              | 66 des 800 caractères autorisés Rechercher des catégories Q |
| Ajouter une caractéristique  |                                                             |
| Макеце                       | Accueil X Accessories X                                     |
| Marque                       | Papeterie ×                                                 |
| Graphic Corner 👻 盲           | V DÉPLOYER 🔨 RÉDUIRE                                        |
|                              | Catégorie principale                                        |
| Aigutor un produit accoció   | > 🗹 Accueil 🛛 🔪 💌                                           |
| V Ajouter un produit associe | > 🗌 Vêtements 💦 🔍 🔿                                         |
|                              | U Hommes O                                                  |
|                              | UFemmes O                                                   |
|                              | Accessories ()                                              |
|                              |                                                             |
|                              |                                                             |
|                              |                                                             |

# Sélectionnez accueil en catégorie principale

#### « Enregistrer »

#### 3-Modifier l'ordre des produits dans une catégorie

#### Allez dans le « catalogue produits »

| roduits                                                                                                    |                              |                      |                     |            |             | Nouve    | au produit | Modules et services recomma |
|----------------------------------------------------------------------------------------------------|------------------------------|----------------------|---------------------|------------|-------------|----------|------------|-----------------------------|
| Filtrer par catégories (Accueil) 🗸                                                                                                    | Actions gr<br>Désélectionner | roupées 🗸            |                     |            |             |          |            |                             |
| Catégories<br>✓ Accueil                                                                                                    | ۲                            | Référence            | Catégorie           | Montant HT | Montant TTC | Quantité | État       | Position 🔦                  |
| √ Vêtements<br>Hommes                                                                                                    | 0                            | Chercher réf.        | Chercher une catégo | Min. Max   |             | Min. Max | ¢          | Commander à nouveau         |
| Femmes<br>~ Acqessoires                                                                                                    | 0                            | demo_1               | Hommes              | 23,90 €    | 28,68€      | 2399     | ~          | 1                           |
| Papeterie<br>Accessoires de maison                                                                                                    | 0                            | demo_3               | Femmes              | 35,90 €    | 43,08€      | 2100     | ~          | 2                           |
| Art<br>Exclusivité ozone                                                                                                    | 0                            | <sup>et</sup> demo_6 | Art                 | 29,00 €    | 34,80€      | 1500     | ~          | 3                           |
| Corpore - Corpore - Corpore Corpore - Corpore - Corpore - Corpore - Corpore - Corpo |                              | e demo_5             | Art                 | 29,00 €    | 34,80€      | 1500     | ~          | 4                           |
| 5 Affiche enc<br>good day                                                                                                    | drée Today is a              | demo_7               | Art                 | 29,00 €    | 34,80 €     | 900      | ~          | 5                           |

## Cliquez sur « filtrer par catégorie »

#### Puis sur « déployer »

| Produits                                                                                         | Modules et services recomma |                     |            |             |          |      |                     |
|--------------------------------------------------------------------------------------------------|-----------------------------|---------------------|------------|-------------|----------|------|---------------------|
| Filtrer par catégories (Accueil)      Actions gr        Déployer      Réduire     Désélectionner | oupées 🗸                    |                     |            |             |          |      |                     |
| Catégories                                                                                       | Référence                   | Catégorie           | Montant HT | Montant TTC | Quantité | État | Position 🔺          |
| Vêtements     Hommes                                                                             | Chercher réf.               | Chercher une catégo | Min. Max   |             | Min. Max | ¢    | Commander à nouveau |
| Femmes O                                                                                         | demo_1                      | Hommes              | 23,90 €    | 28,68€      | 2399     | ~    | 1                   |
| Papeterie O<br>Accessoires de maison O                                                           | demo_3                      | Femmes              | 35,90 €    | 43,08€      | 2100     | ~    | 2                   |
| Art O<br>Exclusivité ozone O                                                                     | et demo_6                   | Art                 | 29,00 €    | 34,80 €     | 1500     | ~    | 3                   |
| ucgins                                                                                           | e demo_5                    | Art                 | 29,00 €    | 34,80 €     | 1500     | ~    | 4                   |
| 5 Affiche encadrée Today is a good day                                                           | demo_7                      | Art                 | 29,00 €    | 34,80€      | 900      | ~    | 5                   |

## Cochez la catégorie dans laquelle vous souhaitez changer l'ordre

| VENDRE                                          |                | Filtrer par cat | égories (A | Actions grou                             | pées 🗸        |                       |            |             |          |      |                     |      | \$    |
|-------------------------------------------------|----------------|-----------------|------------|------------------------------------------|---------------|-----------------------|------------|-------------|----------|------|---------------------|------|-------|
| 👉 Command                                       | les            | Tout sélectio   | nner       |                                          |               |                       |            |             |          |      |                     |      |       |
| Catalogue                                       | ^              | ID              | Image      | Nom                                      | Référence     | Catégorie             | Montant HT | Montant TTC | Quantité | État | Position 🔨          | Acti | ions  |
| Catégories<br>Suivi                             |                | Min. Max        |            | Chercher un nom                          | Chercher réf. | Chercher une catégo   | Min. Max   |             | Min. Max | ¢    | Commander à nouveau |      | rcher |
| Attributs 8<br>Marques e<br>Fichiers            | t fournisseurs | 1               |            | T-shirt imprimé colibri                  | demo_1        | Hommes                | 23,90€     | 28,68 €     | 2399     | y    | 1                   | 1    | :     |
| Réduction:<br>Stocks                            | s              | <b>2</b>        | É          | Pull imprimé colibri                     | demo_3        | Femmes                | 35,90€     | 43,08 €     | 2100     | ~    | 2                   | /    | :     |
| Clients                                         |                | 3               |            | Affiche encadrée The best is yet to come | demo_6        | Art                   | 29,00€     | 34,80 €     | 1500     | ~    | 3                   | 1    | :     |
| a. Statistique                                  | is             | 4               | Û          | Affiche encadrée The adventure<br>begins | demo_5        | Art                   | 29,00€     | 34,80€      | 1500     | ~    | 4                   | 1    | :     |
| PERSONNALISE                                    | ER             | 5               | -          | Affiche encadrée Today is a good day     | demo_7        | Art                   | 29,00€     | 34,80 €     | 900      | ~    | 5                   | 1    | :     |
| Modules                                         | 2              | 6               | -          | Mug The best is yet to come              | demo_11       | Accessoires de maison | 11,90€     | 14,28 €     | 300      | ~    | 6                   | 1    | :     |
| <ul> <li>Livraison</li> <li>Paiement</li> </ul> |                | 7               | -          | Mug The adventure begins                 | demo_12       | Accessoires de maison | 11,90€     | 14,28 €     | 300      | ~    | 7                   | 1    | :     |
| <u> </u>                                        |                |                 |            |                                          |               |                       |            |             |          |      |                     |      |       |

Ensuite, cliquez sur « Commander à nouveau »

| ≥ 26       |    | Table basse en bois         |         | Accessoires de maison | 80,00 € | 50  | ~ | 11 s | / | ~ |
|------------|----|-----------------------------|---------|-----------------------|---------|-----|---|------|---|---|
| 6          | 23 | Mug The best is yet to come | demo_11 | Accessoires de maison | 11,90 € | 300 | ~ | 11 o | / | ~ |
| <b>□</b> 7 | 1  | Mug The adventure begins    | demo_12 | Accessoires de maison | 11,90 € | 300 | ~ | 1L 1 | / | ~ |
| 8          |    | Mug Today is a good day     | demo_13 | Accueil               | 11,90 € | 300 | ~ | 11 2 | / | ~ |
| 9          |    | Coussin renard              | demo_15 | Accessoires de maison | 18,90 € | 600 | ~ | 11 s | / | ~ |
| □ 10       |    | Coussin ours brun           | demo_16 | Accessoires de maison | 18,90 € | 600 | ~ | 11 4 | / | ~ |
| ■ 11       |    | Coussin colibri             | demo_17 | Accessoires de maison | 18,90 € | 600 | ~ | 14 s | / | ~ |
| 15         | 10 | Pack Mug + Affiche encadrée |         | Accessoires de maison | 35,00 € | 100 | ~ | 11 s | / | ~ |
| 19         | -  | Mug personnalisable         | demo_14 | Accessoires de maison | 13,90 € | 300 | ~ | 11.7 | / | ~ |
|            |    |                             |         |                       |         |     |   |      |   |   |

A côté de chaque numéro de position apparaissent deux flèches.

Cliquez dessus avec la souris et faites glisser chaque produit vers la place qui vous satisfait

Cliquez sur « Enregistrer et actualiser »